## **ONLINE PAYMENT INSTRUCTIONS**

## 1. Go to office 365 web

Login by the user name (you do not need to type @na.edu part) and password provided by our IT department; Don't forget, you need only one user name and password to use any service for NAU (Computers in library and in computer labs, email accounts, MyNau and Moodle, all with one single sign in).

2. After logging in, 'My apps' page will show (see below), you should be able to see 'MyPortal' there. Click it and it will take you to the student portal called 'MyPortal'.

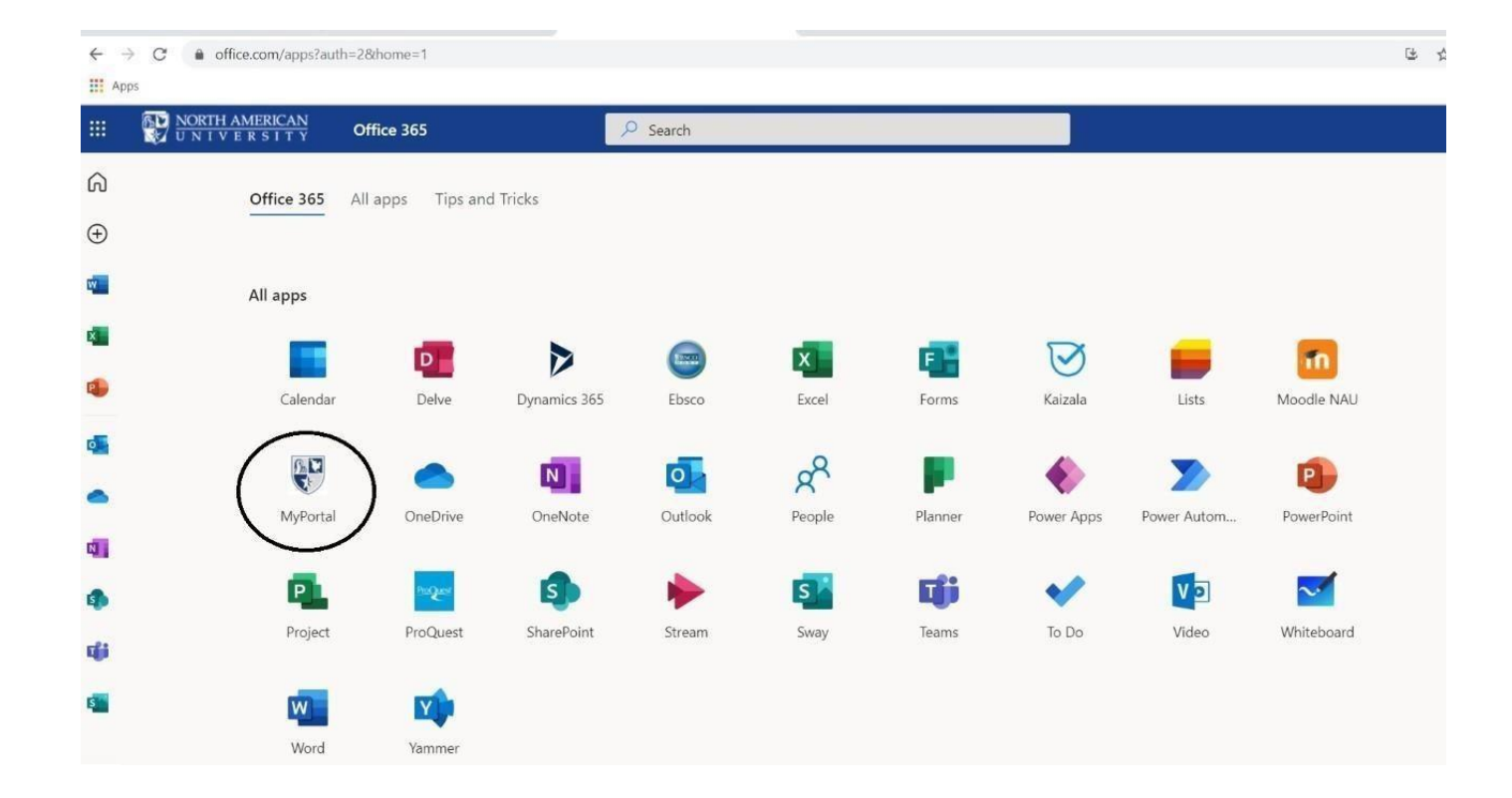

- 3. When you click 'MyPortal', the system will transfer you to NAU Portal.
- 4. Then click 'Students' tab.

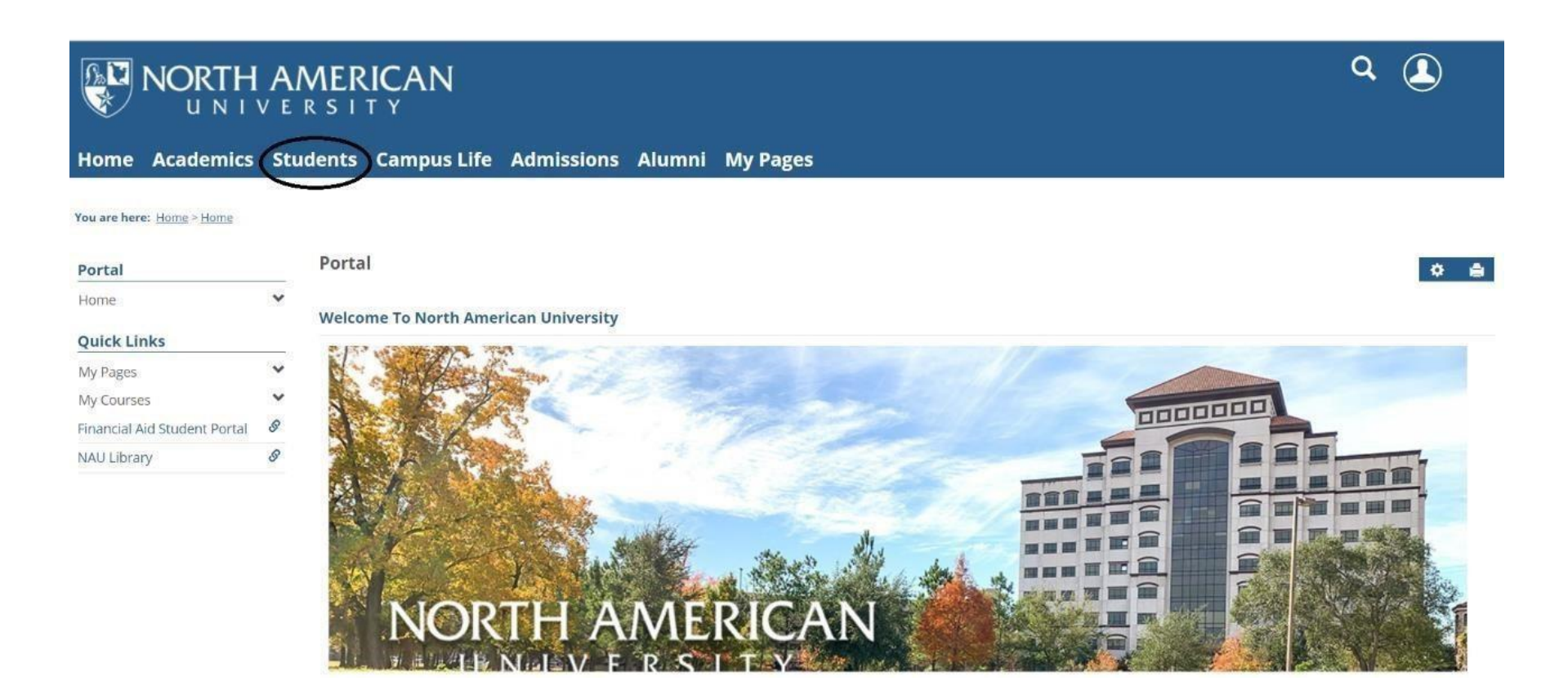

5. After clicking on 'Student' Tab, below shown image should be seen. Here, you need to click on 'Student Accounts' to see your financial information.

| Home         | Academics                            | Students                                         | Campus Life       | Admissions                                                         | Alumni     | My Pages                                     |   |  |  |  |  |
|--------------|--------------------------------------|--------------------------------------------------|-------------------|--------------------------------------------------------------------|------------|----------------------------------------------|---|--|--|--|--|
| You are here | e: <u>Students</u> > <u>Home</u> > . | Student Home Page                                |                   |                                                                    |            |                                              |   |  |  |  |  |
| Students     |                                      | Stude                                            | nts               |                                                                    |            |                                              | Ì |  |  |  |  |
| Home         |                                      |                                                  |                   |                                                                    |            |                                              |   |  |  |  |  |
| NAU Acad     | lemic Calendar                       |                                                  |                   |                                                                    |            |                                              |   |  |  |  |  |
| Advising     |                                      | Registi                                          | ration            |                                                                    |            |                                              |   |  |  |  |  |
| Student A    | ccounts                              | 2019-2020 Academic Year - Fall 💌                 |                   |                                                                    |            |                                              |   |  |  |  |  |
| Forms        |                                      |                                                  |                   |                                                                    |            |                                              |   |  |  |  |  |
| Grades       |                                      | ~                                                |                   |                                                                    |            |                                              |   |  |  |  |  |
| Housing      |                                      | (~                                               | Registration      | 1<br>O has assistented                                             |            |                                              |   |  |  |  |  |
| Registrati   | on                                   |                                                  | o nrs planned j   | 9 nrs registered                                                   |            |                                              |   |  |  |  |  |
| Major Exp    | loration                             |                                                  |                   |                                                                    |            |                                              |   |  |  |  |  |
| My Reside    | ence Information                     | Acades                                           |                   |                                                                    |            |                                              |   |  |  |  |  |
| Student F    | tudent Forms Academics               |                                                  |                   |                                                                    |            |                                              |   |  |  |  |  |
| My Unoffi    | cial Transcrint                      | ▲ Academic standing for this term: Good Standing |                   |                                                                    |            |                                              |   |  |  |  |  |
| My Grade     | Report                               |                                                  |                   |                                                                    |            |                                              |   |  |  |  |  |
| My Vehicl    | e Information                        | 10                                               | Academic          |                                                                    |            |                                              |   |  |  |  |  |
| Payment      | Checkout                             |                                                  | Classification: G | r Hrs: 60.00   Expected Graduation: 2021-2022 Academic Year - Fail |            |                                              |   |  |  |  |  |
| Quick Lin    | nks                                  |                                                  | View student a    | academic informatio                                                | n View stu | dent grade report View unofficial transcript |   |  |  |  |  |

6. Once clicking on the 'Student Accounts' you should see a drop down menu that has the options seen on the image below, click on 'Financial Account' and follow the instruction promptly to make a payment by using your debit/credit card or bank account.

| Home                                                         | Academics                                        | Students                           | Campus Life                                                                                                    | Admissions | Alumni | My Pages |   |                                      |  |
|--------------------------------------------------------------|--------------------------------------------------|------------------------------------|----------------------------------------------------------------------------------------------------|------------|--------|----------|---|--------------------------------------|--|
| You are here: <u>Student Accounts</u>                        |                                                  |                                    |                                                                                                    |            |        |          |   |                                      |  |
| Students                                                     | i I                                              | Stude                              | ent Accounts                                                                                                    |            |        |          |   |                                      |  |
| NAU Acad                                                     | emic Calendar                                    | Financ                             | Financial Account                                                                                                    |            |        |          |   | Announcements                        |  |
| Advising                                                     |                                                  | Balances Due                       |                                                                                                    |            |        |          |   | There is no content in this portlet. |  |
| Student Action Annound                                       | cements<br>I Account                             | Amo<br>3,07                        | Amount Due For 2020-2021 Academic Year - Spring <b>*</b><br>3,075.03 Make payment                                                                 |            |        |          |   |                                      |  |
| Paymen<br>Financia<br>Direct D                               | <del>t Plans</del><br>l Document Cente<br>eposit | Tota<br>r                          | l Balance Due: 3,075.0                                                                                                    | ry         |        |          |   |                                      |  |
| Forms<br>Grades                                              |                                                  | Payme                              | ent Plans                                                                                                    |            |        |          | 0 |                                      |  |
| Housing<br>Registrati<br>Major Exp<br>My Reside<br>Student F | on<br>loration<br>ence Information<br>orms       | Tu<br>ex<br>yo<br>gro<br>be<br>jus | ition payment plans<br>penses. Instead of pa<br>u can split your colle<br>eater flexibility in bu<br>a reasonable altern<br>st not in one lump su |            |        |          |   |                                      |  |
| My Course<br>My Unoffi                                       | y Course Schedule Your Payment Plans (1 of 1)    |                                    |                                                                                                    |            |        |          |   |                                      |  |

7. Make a payment using your debit/credit card After you click 'Make Payment', you'll see the page shown below. You may select 'Credit Cards' and click 'Continue'. Please make sure that you will be charged 2.25% transaction fee when you use your debit/credit card as a payment method.

| Home Academics S                                                                                             | tudents Campus Life Admissions Alumni My Pages                                                                                                    |
|----------------------------------------------------------------------------------------------------|----------------------------------------------------------------------------------------------------|
| You are here: <u>Students</u> > <u>Student Acce</u>                                                          | punts                                                                                                    |
| Students<br>Home<br>NAU Academic Calendar                                                                    | Student Accounts   Financial Account    Ø Announcements                                                                                                    |
| Advising                                                                                                    | Balances Due There is no content in this portlet.                                                                                                    |
| Announcements<br>Financial Account<br>Payment Plans<br>Financial Document Center<br>Direct Deposit           | Amount Due For 2020-2021 Academic Year - Spring<br>3,075.03 Make payment<br>Total Balance Duc. 3,075.03<br>Account statement   View account details & history                                                                                                    |
| Forms<br>Grades<br>Housing<br>Registration<br>Major Exploration<br>My Residence Information<br>Student Forms | Payment Plans Image: Comparison of the plane of the plane of th |
| My Course Schedule<br>My Unofficial Transcript                                                               | Your Payment Plans (1 of 1)                                                                                                    |

8. Next, you'll choose term. For students who signed up for our monthly payment plan please click on your payment plan. Then please click 'Continue Payment Checkout' and complete your debit/credit card information and save it.

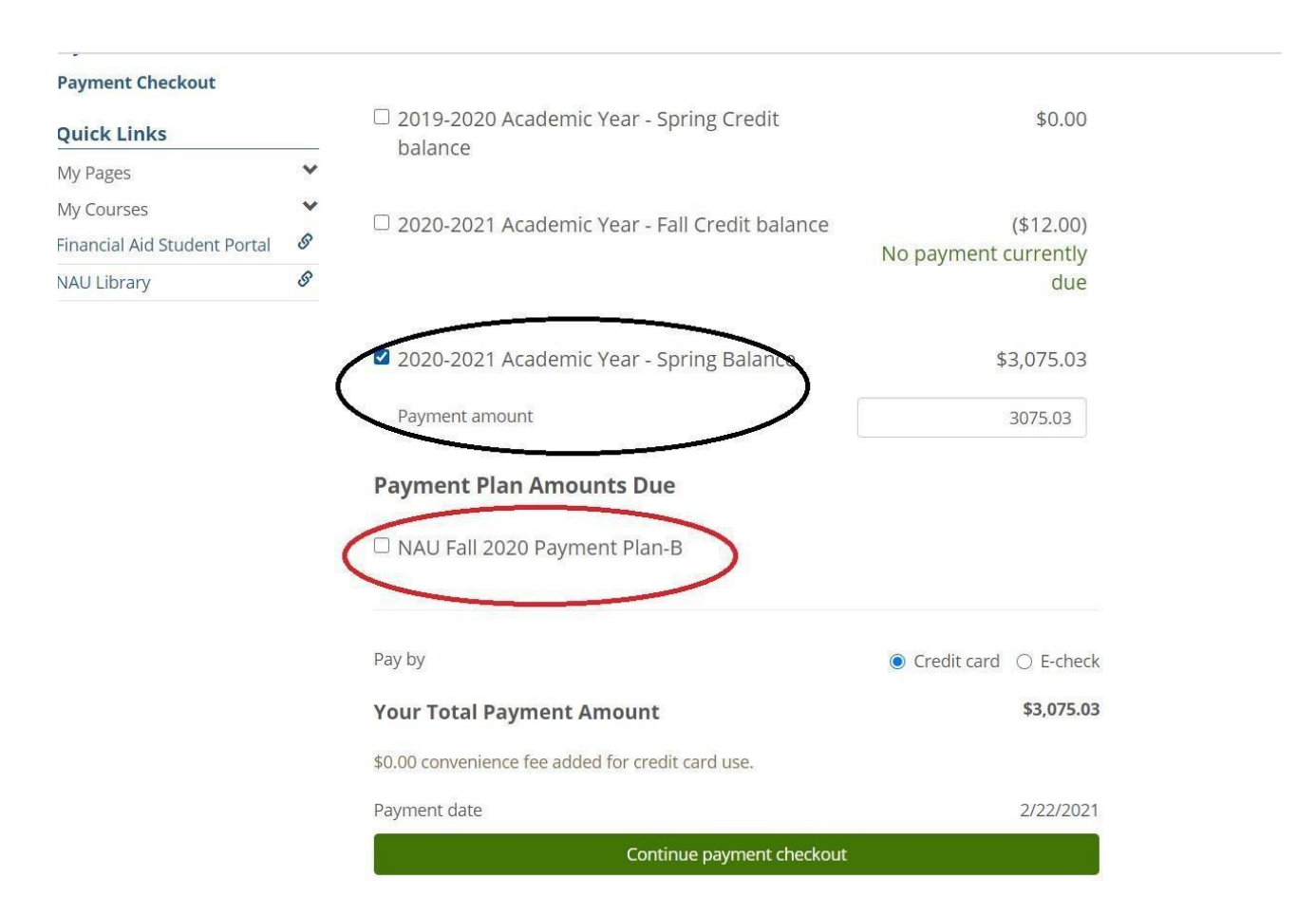

## 9. Fill all required information

| Students                     | Payment Checkout |                     |              |             |  |
|------------------------------|------------------|---------------------|--------------|-------------|--|
| Home                         |                  |                     |              |             |  |
| NAU Academic Calendar        |                  | Order Summers       |              |             |  |
| Advising                     |                  | Order Summary       |              |             |  |
| Student Accounts             |                  | Invoice Number 3530 | Total        | \$ 3,075.03 |  |
| Forms                        |                  |                     |              |             |  |
| Grades                       |                  | Card Number *       | Exp. Date 🔹  | Card Code 🐐 |  |
| Housing                      |                  | ) <del></del>       | 3            |             |  |
| Registration                 |                  | Billing Address     |              |             |  |
| Major Exploration            |                  | bining Address      |              |             |  |
| My Residence Information     |                  | First Name 🗰        | Last Name *  |             |  |
| Student Forms                |                  | Billing Country +   |              |             |  |
| My Course Schedule           |                  | USA 👻               | ZIP *        |             |  |
| My Unofficial Transcript     |                  | Street Address *    | City *       |             |  |
| My Grade Report              |                  | 1 <u></u>           | <u>n</u>     |             |  |
| My Vehicle Information       |                  | State *             | Phone Number |             |  |
| Payment Checkout             |                  | 9                   | 9            |             |  |
| Quick Links                  |                  | Email *             |              |             |  |
| My Pages                     | *                |                     |              |             |  |
| My Courses                   | *                | Рау                 | Cancel       |             |  |
| Financial Aid Student Portal | B                |                     |              |             |  |
| NAU Library                  | I                |                     |              |             |  |

10. Finally, click 'Pay' to finish payment.

Please Note on "Student Accounts" drop down menu you will find all information about your financial account, you may sign up for payment plan, download your statement, T-1098 and sign up for direct deposit. For the further inquiries please feel free to send an email to sa@na.edu.